# LE DEVIS UNIQUE

Avant de pouvoir générer un devis unique, il est nécessaire de définir un certain nombre de paramètres dans votre logiciel VISIODENT Ligne 100.

En effet, ce devis unique fait le lien entre vos laboratoires, vos prothèses, et votre déclaration 2035.

#### 1. Définition de vos taux de charges de structures

Avant toute chose, munissez-vous de **votre déclaration 2035 datant d'il y deux (2) ans**. Par exemple, si l'année en cours est l'année 2014, vous devez impérativement vous reporter à votre déclaration 2035 de l'année 2012.

En premier lieu, rendez-vous dans les paramètres des praticiens et sélectionnez l'onglet « **Autres** » :

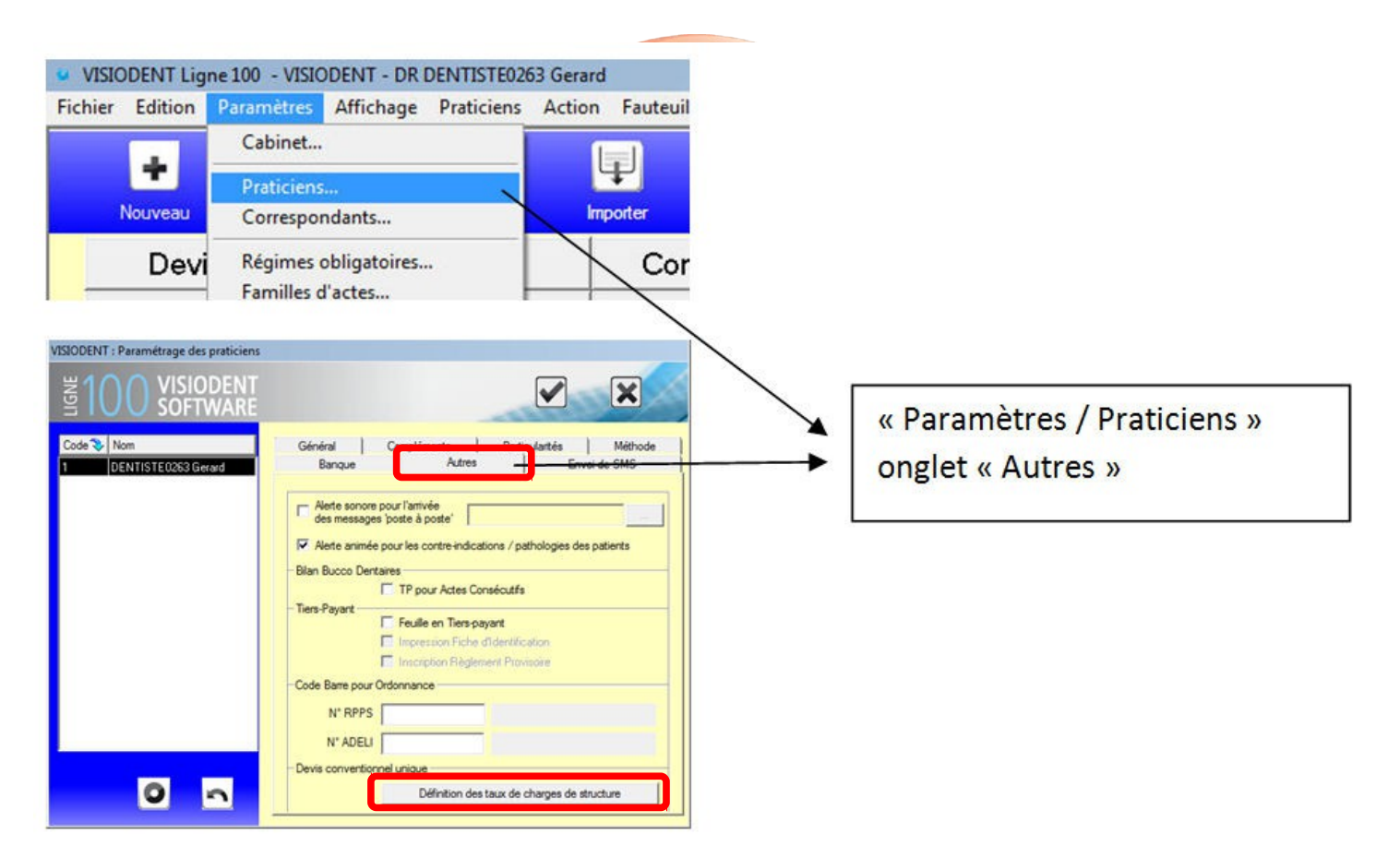

Entrez en mode modification à l'aide du crayon en bas à gauche puis cliquez sur le bouton « **Définition des taux de charges de structure** » en bas à droite. Vous obtenez la fenêtre suivante :

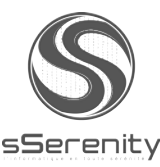

| SIODENT : Définition des taux de charges de structure                                                                                                    |      |         |  |  |  |  |  |  |
|----------------------------------------------------------------------------------------------------|------|---------|--|--|--|--|--|--|
| ₫100 VISIODENT<br>SOFTWARE                                                                                                    |      |         |  |  |  |  |  |  |
| Les données de la liste liste ci dessous proviennent de la <b>déclaration 2035</b> du praticien <b>Gerard DENTISTE0263</b> pour<br>l'année 2011.<br>Pour saisir ou modifier un montant, il suffit de double cliquer sur la cellule correspondante, saisir le montant puis fermer la fenêtre<br>en cliquant sur le bouton "Valider". |      |         |  |  |  |  |  |  |
| Libellé 📎                                                                                                    | Code | Montant |  |  |  |  |  |  |
| 1. HONORAIRES TOTAUX                                                                                                    | [AG] |         |  |  |  |  |  |  |
| 2. TOTAL DÉPENSES PROFESSIONNELLES                                                                                                    | [BR] |         |  |  |  |  |  |  |
| 3. ACHAT                                                                                                    | [BA] |         |  |  |  |  |  |  |
| 4. CHARGES SOCIALES PERSONNELLES                                                                                                    | [BK] |         |  |  |  |  |  |  |
| 5. CONTRIBUTION ÉCONOMIQUE TERRITORIALE                                                                                                    | [JY] |         |  |  |  |  |  |  |
| 6. CONTRIBUTION SOCIALE GÉNÉRALISÉE DÉDUCTIBLE                                                                                                    | [BV] |         |  |  |  |  |  |  |
| 7. AUTRES IMPOTS                                                                                                    | [BS] |         |  |  |  |  |  |  |
| 8. DOTATIONS AUX AMORTISSEMENTS                                                                                                    | [CH] |         |  |  |  |  |  |  |
| TAUX DE CHARGES DE STRUCTURE (%)                                                                                                    |      | [СН]    |  |  |  |  |  |  |

Vous devez remplir **chacun des huit champs** de la colonne « **Montant** ». Aucune de ces huit cases ne doit être vides (sinon, vous obtiendrez très certainement des montants négatifs sur votre devis unique). Pour saisir un montant, il faut double-cliquer dans la case du champs que l'on veut indiquer.

Une fois les huit montants indiqués, la valeur du champs « TAUX DE CHARGES DE STRUCTURE (%) » doit être positive. Dans le cas contraire, des erreurs de saisie doivent être présentes dans les montants indiqués plus haut. La formule de calcul est la suivante :

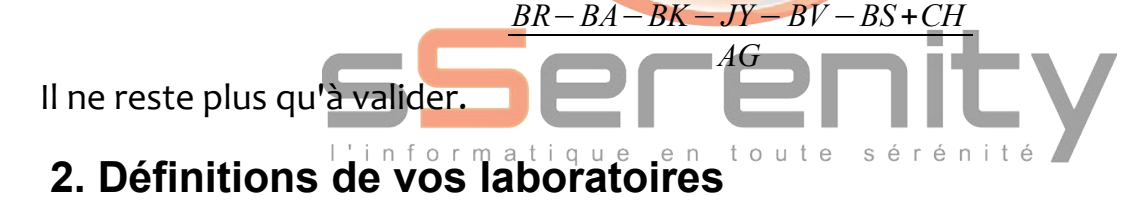

Rendez-vous dans « Paramètres » puis « Fournisseurs » :

| VISIODENT Lig   | ne 100 - VISIODENT - DR Gerard DE | VTISTE0263              | VISIODENT : Paramétrage des fournis | sseurs               |                                                                                                    |
|-----------------|-----------------------------------|-------------------------|-------------------------------------|----------------------|----------------------------------------------------------------------------------------------------|
| Fichier Edition | Paramètres Affichage Praticien    | s Action Fauteuils Télé | ₩100 VISIODEN                       | Т                    |                                                                                                    |
|                 | Cabinet                           |                         |                                     | RE                   |                                                                                                    |
| <u>e</u>        | Praticiens                        |                         | Nom du fournisseur 🔷                | Général Banque Actes |                                                                                                    |
| Patient N       | Correspondants                    | ance echarge SM         | GSD                                 | Nom                  | Nom réduit                                                                                                    |
|                 | Périmer obligatoires              |                         | VSD                                 | GSD                  | GSD                                                                                                    |
|                 | Especial contests                 |                         |                                     | Correspondant        |                                                                                                    |
|                 | A star                            |                         |                                     | Coordonnées          |                                                                                                    |
|                 | Actes                             |                         |                                     | A                    | dresse                                                                                                    |
|                 | Contro indications                |                         |                                     |                      |                                                                                                    |
|                 | Eamilles de médicaments           |                         |                                     |                      |                                                                                                    |
|                 | Médicaments                       |                         |                                     |                      |                                                                                                    |
|                 | Questionnaire médical             |                         |                                     |                      | and the second second s |
|                 | Médicaments Vidal                 | VISIODENT               |                                     | Téléphone            | E-Mai                                                                                                    |
|                 | Régimes complémentaires           | SOFTWARE                | Paramétrage des actes               |                      | ktemet                                                                                                    |
|                 | ingines comprendences             | O SUFTWARE              |                                     |                      | a                                                                                                    |
|                 | Fournisseurs                      |                         | + / 5                               |                      | -                                                                                                    |
|                 | Familles de produits              |                         |                                     |                      |                                                                                                    |
|                 | Produits                          | ier ier                 | enity                               |                      |                                                                                                    |

| VISIODENT : Paramétrage des fournisseu | rs                       |                                                                                                    |
|----------------------------------------|--------------------------|----------------------------------------------------------------------------------------------------|
| 3100 VISIODENT<br>SOFTWARE             |                          |                                                                                                    |
| Nom du fournisseur 🛛 📚                 | Général   Banque   Actes |                                                                                                    |
| GSD                                    | Nom                      | Nom réduit                                                                                                    |
| VSD                                    | GSD                      | GSD .                                                                                                    |
|                                        | Correspondant            |                                                                                                    |
|                                        | Coordonnées              | Adresse                                                                                                    |
|                                        | [<br>[                   |                                                                                                    |
|                                        | di l                     | and a second second sec |
|                                        | Téléphone                | E-Mail                                                                                                    |
| Downlines doubter                      |                          | 9                                                                                                    |
| Palanerage des actes                   | Fax                      | Internet                                                                                                    |
| + / 8                                  |                          | <u>e</u>                                                                                                    |
|                                        |                          |                                                                                                    |

Créez vos laboratoires comme des fournisseurs à l'aide du bouton « + ». Indiquez un nom de laboratoire et les coordonnées. Ne quittez pas la fenêtre ci-dessus et passez au chapitre « **3** » ci-dessous.

### 3. Paramétrages des actes liés aux laboratoires

Pour chacun des laboratoires définis, vous devrez paramétrer chacun des actes prothétiques liés (montant d'achat, provenance...).

Pour cela, sélectionnez un laboratoire puis cliquez sur « Paramétrage des actes » :

| VISIODENT : Paramétrage des fournisses                                                                                                    | urs                       |                                         |
|----------------------------------------------------------------------------------------------------|---------------------------|-----------------------------------------|
| In the second second se |                           |                                         |
| Nom du fournisseur 🔷                                                                                                    | Général Banque Actes      | <br>Choix du Laboratoire                |
| VSD<br>Paramétrage des actes                                                                                                    | GSD GSD GSD Correspondant | <br>Bouton « Paramétrage<br>des actes » |
|                                                                                                    |                           |                                         |

sSerenity

Sélectionnez un acte à relier au laboratoire :

| VISIODENT : Paramétrage des actes (                            | GSD)          |                                                                                                  |
|----------------------------------------------------------------|---------------|--------------------------------------------------------------------------------------------------|
| 별100 VISIODEN<br>SOFTWAR                                       | T<br>E        |                                                                                                  |
| PROTHESE CONJOINTE                                             | Paramétrage e | xistant                                                                                          |
| Codet Libellé                                                  | Acte          | CCA 1 COURONNE COULEE NI/CR                                                                      |
| 2S2SPR 2Soins 2 Prothese                                       | Famille       | PROTHESE CONJOINTE 1                                                                             |
| ATDD Supplément pour AT Denta<br>ATDS Supplément pour AT Denta | Honoraires    | 500,00 <b>1</b> Montant 5 250,00 Euros                                                           |
| ATT ATTACHEMENT DE PROT<br>BA2 BRIDGE NI/CR 2 DENTS            | Matériaux     | 1     Alliage précieux NF EN ISO 22674 3/20(       3     Alliage pop précieux CoCr - NE EN ISO 2 |
| BA3 BRIDGE NI/CR 3 DENTS<br>BC3 BRIDGE CERAMO-METAL            | <b>Z</b>      | 6 Résine Dent NF EN ISO 22112 2005                                                               |
| CCA COURONNE COULEE NI/I                                       | Fabrication   | 2. au sein de l'UE, EEE, S     3     avec une partie de la réalisation du fabricant sous traitée |
| CCOB COURONNE CERAMO                                           | D-METAL NI/CR | 3. hors UE                                                                                       |
| CIVAC COURONNE NI/CR FACE                                      | Remarques     | abracadabra                                                                                      |
|                                                                |               | 4                                                                                                |

1: Informations récupérées à partir du paramétrage de base des actes (code mnémonique, libellé, famille d'actes, honoraire).

2 : Informations sur la composition de la prothèse (Matériaux). A noter que Visiodent fourni par défaut une liste de huit possibilités. Cette liste peut être complétée en vous rendant dans « Paramètres / Généraux / Matériaux pour les devis... ».

**3** : Lieux de fabrication des prothèses. A l'instar des matériaux, il n'est pas possible de personnaliser les choix proposés, seuls les trois ci-dessous seront disponibles :

| 1. en France                    |  |
|---------------------------------|--|
| 2. au sein de l'UE, EEE, Suisse |  |
| 3. hors UE                      |  |

**4**: Possibilité d'ajouter un commentaire, en texte libre. Ce commentaire concerne le laboratoire et ne sera donc pas lié au patien

5: C'est ici que l'on indique le prix d'achat de la prothèse. Le prix de revente étant le prix précédente de prix ration des do logies de la prothèse. Le prix de revente étant le prix TVA FR1648146868400032 - BNP PARIBAS 30004 01647 10018128 83 481 468 684 RCS Marseille – APE : 6202A www.sserenity.com

# 4. Édition d'un Devis Unique dans le module « Devis »

Commencez simplement par saisir les actes du devis, comme vous le feriez d'habitude.

A la « **Fin de saisie** » (enregistrement du devis) il vous sera proposé, comme à l'accoutumée, le choix d'un format de devis (« Voulez-vous utiliser le nouveau format de devis... »).

Peu importe votre réponse, car le modèle ou le format du Devis Unique est imposé, inutile donc de s'attarder ici à remplir des champs. Poursuivez la fin de la saisie, puis, sélectionnez les laboratoires :

Dans le module « **Devis** » de Visiodent, afin de permettre au progiciel de réaliser les calculs et afficher leur résultats dans le modèle type légal, il va falloir indiquer le laboratoire source pour chaque ligne d'acte prothétique (chaque prothèse...).

Pour se faire, il suffit de double-cliquer dans la colonne « **Laboratoire** » au début de la ligne d'acte concernée :

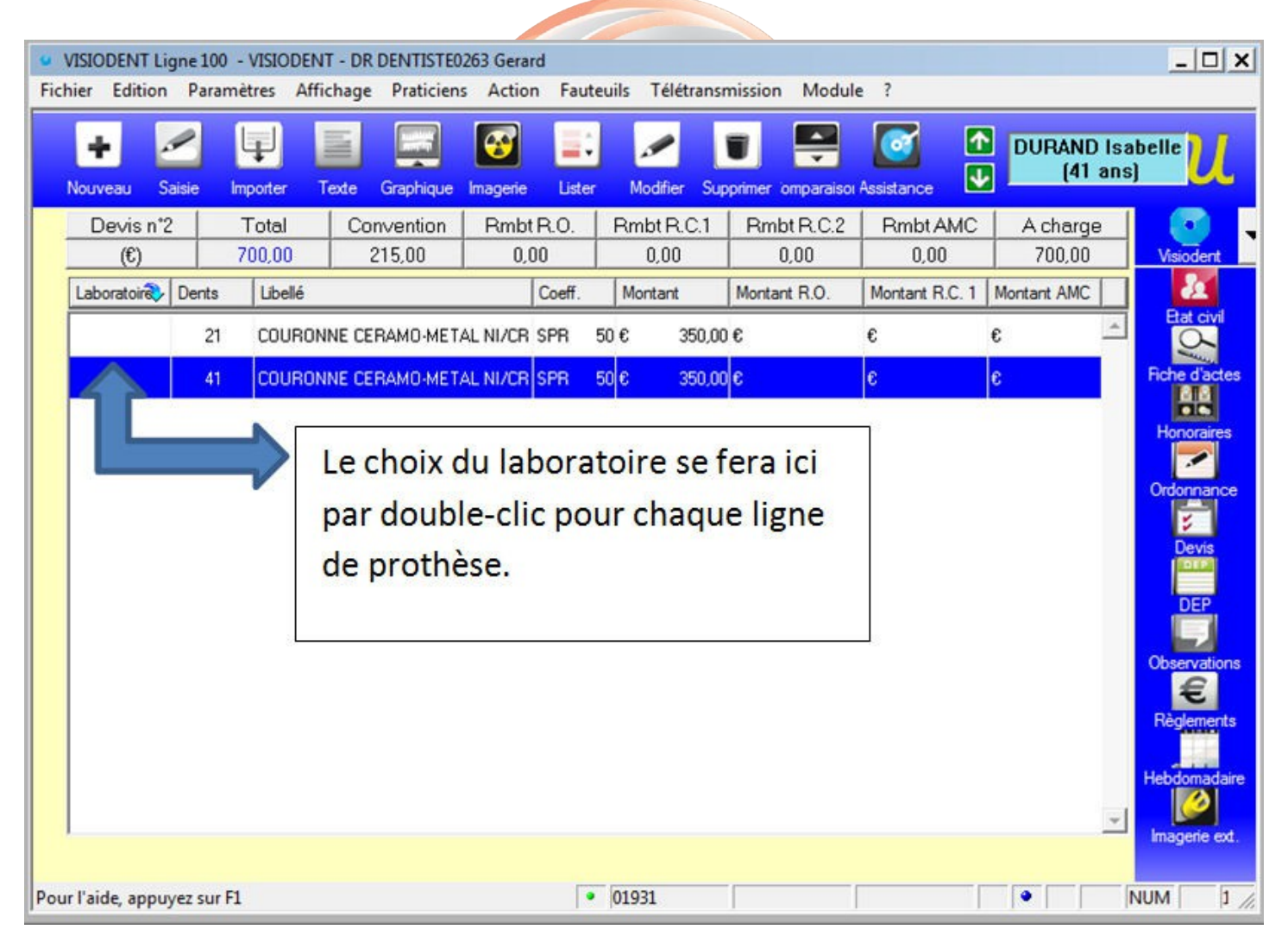

#### Cette opération ne peut se faire qu'après la fin de saisie des actes et non pas pendant.

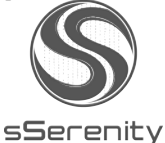

# 5. Impression d'un Devis Unique

Cliquer sur le bouton « Imprimer ».

Dans la fenêtre de sélection de modèle, vous devez sélectionner le modèle légal imposé. Celui-ci s'appelle simplement « **Devis unique 2013.hed** ». Il reste à valider.

| VISIODENT : Choix d'un document |                                               |         |
|---------------------------------|-----------------------------------------------|---------|
| NISIODENT SOFTWARE              |                                               | ×       |
|                                 | Nombre de copies 1                            | •       |
|                                 | Action Modèles de documents                   | >       |
| 10                              | 🛃 🍉 Devis Officiel 11-2003 hors protocole.hed | <b></b> |
|                                 | 🛃 🏠 Devis Officiel 11-2003 hors protocole.odt |         |
|                                 | 😡 🈂 Devis Officiel 11-2003.odt                |         |
|                                 | 🛃 🍰 Devis Officiel CNSD 06-2004.doc           |         |
|                                 | 🛃 🍪 Devis Officiel CNSD 06-2004.hed           |         |
|                                 | 🛃 🈂 Devis Officiel CNSD 06-2004.odt           |         |
|                                 | 🛃 🍃 Devis Officiel CNSD-MFP 12-2004.doc       |         |
|                                 | 🛃 🏠 Devis Officiel CNSD-MFP 12-2004.hed       |         |
|                                 | 😡 🍛 Devis Officiel CNSD-MFP 12-2004.odt       |         |
|                                 | 📘 🧣 Devis unique 2013.hed                     |         |
|                                 | Devis Universel CNAM 09-2005.doc              |         |
|                                 | Devis Universel CNAM 09-2005.hed              |         |
|                                 | 📓 🍏 Devis Universel CNAM 09-2005.odt          |         |
| +                               | DevisCMU-HN.hed                               |         |
|                                 | 📓 🎲 DevisCMU.hed                              | •       |

Le modèle s'imprimera impérativement en mode paysage et se présentera comme suit :

|                                                                                            |                                                                                                    | 000                                                                         |                                                                                              |                                                                                                  |                                                                       |                                                                                                    |                                       |                                                         |                                                                        |                                                                                         |                                            |
|--------------------------------------------------------------------------------------------|----------------------------------------------------------------------------------------------------|-----------------------------------------------------------------------------|----------------------------------------------------------------------------------------------|--------------------------------------------------------------------------------------------------|-----------------------------------------------------------------------|----------------------------------------------------------------------------------------------------|---------------------------------------|---------------------------------------------------------|------------------------------------------------------------------------|-----------------------------------------------------------------------------------------|--------------------------------------------|
|                                                                                            |                                                                                                    | DEV                                                                         | IS FOUR LES TRAIT                                                                            | (Les soins à tarifs o                                                                            | pposables ne son                                                      | tpas compris dans (                                                                                                    | cedevis)                              | INTENTE DIRECTE                                         |                                                                        |                                                                                         |                                            |
|                                                                                            | Ce                                                                                                    | e devis est la proprié                                                      | té du patient ou de :                                                                        | son représentant lég                                                                             | gal. La commun                                                        | nication de ce do                                                                                                    | cument à un tie                       | rs se fait sous sa se                                   | eule responsabilité.                                                   |                                                                                         |                                            |
| Identification<br>Identifiant du pr                                                        | n du chirurgien-dentis<br>raticien :                                                                                   | ste traitant I                                                              | OR DENTISTE026                                                                               | 3 Gerard                                                                                         | 5                                                                     |                                                                                                    | Date du de<br>Durée de v              | evis : <mark>28/08/2013</mark><br>validité du devis : 6 | mois                                                                   |                                                                                         |                                            |
| Identification de                                                                          | e la structure : VISIO                                                                                                 | DENT, ,                                                                     |                                                                                              |                                                                                                  |                                                                       |                                                                                                    | Identificat<br>Nom et pro             | ion du patient :<br>énom: DURAND is                     | sabelle                                                                |                                                                                         |                                            |
| N° de la structu                                                                           | ure (AM, FINESS ou SIRE                                                                                                | T):                                                                         |                                                                                              |                                                                                                  |                                                                       |                                                                                                    | N° de Séc                             | urité sociale de l'as                                   | suré :                                                                 |                                                                                         |                                            |
| A rem pir par lassu<br>Adresse de l'assu<br>Tél :<br>Nom de l'organism<br>Référence dossie | uré sicelui-ciscuhate envoyer ce<br>uré :<br>ne complémentaire : <aucun><br/>r (à remplir par l'organis me com</aucun> | e devis à son organism e<br>/N° de contrat ou d'adh<br>plémentaire) :       | com plém entaire :<br>vérent :                                                               |                                                                                                  |                                                                       |                                                                                                    | Des cription o                        | lu traitement proposé :<br>perticulières : D OUI        | ⊐NON Sioui,lesqu                                                       | A rem p <b>ir</b> p<br>pelles ?                                                         | ar le chirurgien-dentiste                  |
| .ieu de fabricatio<br>A l'issue du traiteme                                                | on du dispositif médical :<br>entetsur votre demande, il vous                                                          | en France     sans sous-trai     ovec une partie sera remis une déclaration | au sein de l'UE<br>tance du fabricant<br>de la réalisation du fab<br>on de conformité*du dis | E, EEE, Suisse     <br>ricantsous traitée :   <br>positifmédical (*docume                        | nors UE (Pays) :<br>I en France<br>entremplipar le fat                | ausein de l'UE<br>pricantou son manda                                                                                                    | , EEE, Suisse<br>taire et sous sa seu | □ hors UE (Pays) :<br>Ile responsabilité)               |                                                                        |                                                                                         |                                            |
|                                                                                            |                                                                                                    | 9                                                                           |                                                                                              | Descriptio                                                                                       | on précise et de                                                      | taillée des actes :                                                                                                    |                                       |                                                         | 1                                                                      | 5                                                                                       |                                            |
| Dent(s)                                                                                    | Nature de l'a                                                                                                    | cte i                                                                       | Matériaux<br>utilisés                                                                        | Cotation<br>NGAP ou acte<br>non<br>rembours able<br>par<br>fas surance<br>maladie<br>obligatoire | (A)<br>Prix de<br>vente du<br>dis positif<br>médical sur<br>mes ure * | (B1)<br>Montant des<br>prestations<br>de soins                                                                                                    | (B2)<br>Charges de<br>structure       | (C=A+B1+B2)<br>Montant des<br>honoraires                | (D)<br>Base de<br>remboursement<br>Assurance<br>Maladie<br>Obligatoire | (E=C-D)<br>Montant non<br>rembours able<br>par<br>IAss uranoe<br>Maladie<br>Obligatoire | Réservé à<br>l'organisme<br>complémentaire |
| 21 (                                                                                       | COURONNE CERAMO-MET.                                                                                                   | ALNICR                                                                      | 2,4,7                                                                                        | SPR 50                                                                                           | 602,51€                                                               | -146,69€                                                                                                    | -105,83€                              | 350,00€                                                 | 107,50€                                                                | 242,50€                                                                                 | 9                                          |
| 41 (                                                                                       | COURONNE CERAMO-MET                                                                                                    | ALNICR                                                                      | 4                                                                                            | SPR 50                                                                                           | 516,44€                                                               | -96,69€                                                                                                    | -89,78€                               | 350,00€                                                 | 107,50€                                                                | 242,50€                                                                                 | 8                                          |
|                                                                                            |                                                                                                    | 1                                                                           |                                                                                              | TOTAL                                                                                            | 1118,95€                                                              | -243,37€                                                                                                    | -175, <del>5</del> 8€                 | 700,00€                                                 | 215,00€                                                                | 485,00€                                                                                 |                                            |
|                                                                                            | Allers and down NET                                                                                                    | 100 00874 0 0007                                                            | Alleren                                                                                      | A STATE AND A STATE AND A STATE                                                                  | 7420007                                                               | 0 Alline                                                                                                    |                                       | 000 20974 2 0007                                        | A 10-                                                                  | CONNECT NEEDING                                                                         | 0 00074 0 0007                             |
| Matenaux                                                                                   | Alliage predeux NF E     Décine Base NE EN IS                                                                          | N ISO 22014 3/2001                                                          | 2 Alliage semi p                                                                             | E EN ISO 22112 2005                                                                              | 14 3/2007                                                             | Alliage non predeux CoUr - NFEN ISO 22074 3/2007     Alliage non predeux NICK - NFEN ISO 220     Alliage non predeux NICK - NFEN ISO 220     Alliage non predeux NICK - NFEN ISO 220     Alliage non predeux NICK - NFEN ISO 220 |                                       |                                                         |                                                                        | 0 22014 3/2007                                                                          |                                            |
| et normes                                                                                  | 0 Resilie base IVF EIV K                                                                                               | 50 1007 2000                                                                | 0 Resilie Delitiv                                                                            | FEN100 22112 2000                                                                                |                                                                       | 7 Celamo-melan                                                                                                    | ique lar Ela 150 50                   | 33 2000                                                 | 8 Celano dena                                                          | TE INF EN ISO 0672 13                                                                   | 222                                        |
| e patient recor                                                                            | nnaît avoir eu la possibilité d                                                                                        | du choix de son trait                                                       | ement.                                                                                       |                                                                                                  |                                                                       |                                                                                                    |                                       | Total des ho                                            | onoraires: 700,00€                                                     |                                                                                         |                                            |
| Date et signatu                                                                            | re du patient ou du (ou des                                                                                            | ) responsable(s) léga                                                       | al (légaux)                                                                                  |                                                                                                  |                                                                       | Signature du                                                                                                    | Chirurgien-de                         | ntiste :                                                |                                                                        |                                                                                         |                                            |
|                                                                                            | sSerenity Infor                                                                                                    | matique – 22                                                                | 15 ancien che                                                                                | emin de Cass                                                                                     | sis, 13009                                                            | Marseille -                                                                                                    | Tel: 06-24                            | -24-29-73 -<br>684 BCS Ma                               | contact@sse                                                            | "Cpút d'élaborat<br>renity.com                                                          | ion du dis positif média                   |

www.sserenity.com

# 6. Détails des formules de calcul légales

Les différents montants et taux sont tous calculés par rapport à vos paramètres définis précédemment grâce à votre déclaration 2035 d'il y a deux ans et les tarifs inscrits dans vos actes prothétiques et vos laboratoires. Si les formules qui les utilisent sont relativement simples, il peut être nécessaire de comprendre les calculs ne serait-ce que pour expliquer au patient le sens des montants affichés.

• Colonne « A », « Prix de vente du dispositif médical sur mesure » La formule est la suivante :

 $\frac{Prix d'a chat au fournisseur}{1 - Taux de charge de structure}$ 

• Colonne « B1 », « Montant des prestations de soins » La formule est la suivante :

 $(Honoraires de l'acte) \times (1 - Taux de charge de structure) - Prix d'achat du dispositif$ 

 Colonne « B2 », « Charges de structure » La formule est la suivante :

(Honoraires de l'acte) - (Montant des prestations de soins) - (Prix de vente du dispositif)

Colonne « C », « C=A+B1+B2 », « Montant des honoraires »

A+B1+B2

Colonne « D », « Base de remboursement Assurance Maladie Obligatoire »

l'informatique en toute sérénité. Il s'agit bien du tarif de convention de l'acte !

 Colonne « E », « E=C-D », « Montant non remboursable par l'Assurance Maladie Obligatoire »

C - D

Tous les calculs sont réalisés ligne par ligne. En aucun cas, ils ne sont effectués sur l'ensemble du devis.

## /!\ Attention /!\

Ce devis ne fonctionne actuellement pas sur les actes C.M.U. sans plafond.

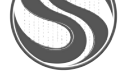

sSerenity